## **CHANGEMENT DE PRIX**

#### Revenir à la documentation, menu Stocks

Le Changement de prix est utilisé pour corriger ou mettre à jour les informations prix de la fiche modèle sans faire d'entrée de stock.

### **Comment effectuer un changement de prix**

Pour effectuer un changement de prix, cliquer sur Stock > Livraisons & Ajustements > Saisie de réceptions. Sélectionner dans 'Type de réception' : 'CP = Changement de prix' et cocher le ou les magasins concernés. Le champ 'libellé' peut être renseigné pour donner une information concernant ce changement de prix. Le fournisseur ne sera pas renseigné. Le(s) modèle(s) seront directement sélectionnés sur l'écran suivant. Ils peuvent faire partie de collections et fournisseurs différents.

| 嶜 Création d'une ré                  | ception   |                        |            |                                       |                                  | _                 |         | ×        |  |  |  |
|--------------------------------------|-----------|------------------------|------------|---------------------------------------|----------------------------------|-------------------|---------|----------|--|--|--|
| Nouvelle réception<br>Collection E14 |           | ✓ ? Bon n° N.          | /A         | Monn                                  | naie et frais<br>Itiliser une mo | onnaie seco       | ndaire  |          |  |  |  |
| Réception                            |           |                        |            |                                       |                                  |                   | ~       | ?        |  |  |  |
| Type de réception                    | CP = Ch   | angement de prix       | ~          | Frais                                 | de gestion                       | 0.0               | 0       | <b>÷</b> |  |  |  |
| Foumisseur                           |           |                        | ~ ?        | Coeff                                 | icient sur PA                    | нт 10             | 00000 🖻 |          |  |  |  |
| Date de réception                    | 17/06/20  | )16                    | ?          |                                       |                                  |                   |         |          |  |  |  |
| Libellé                              | Erreur su | r réception bl 2016060 | )1         | Calcule le PV sur le coefficient brut |                                  |                   |         |          |  |  |  |
| Recherche                            |           |                        |            |                                       |                                  |                   |         | ≡        |  |  |  |
| 🗯 Magasins (4 🗸                      | Monn      | Adresse                | Adresse (2 | )                                     | Adres                            | Code              | Ville   | ^        |  |  |  |
| 1 Dijon                              | Euros     |                        |            |                                       |                                  | 21000             | Dijon   |          |  |  |  |
| 🗹 2 Langres                          | Euros     |                        |            |                                       |                                  | 52200             | Langres |          |  |  |  |
| ✓ 3 Marseille                        | Euros     |                        |            |                                       |                                  | 13000             | Marsei  | 1        |  |  |  |
| ✓ 4 Lyon                             | Euros     |                        |            |                                       |                                  | 69000             | Lyon    | ۱.,      |  |  |  |
| <                                    | _         |                        |            |                                       |                                  |                   |         | >        |  |  |  |
|                                      |           |                        |            |                                       | E                                | ∕ <u>V</u> alider | X Ann   | uler     |  |  |  |

Après avoir cliqué sur 'Valider', l'écran de saisie des changements de prix apparait.

| <b></b>           |                                            |              |             |            |             |               |         |             |           |         |          |     |          | -        | -      |   |  |
|-------------------|--------------------------------------------|--------------|-------------|------------|-------------|---------------|---------|-------------|-----------|---------|----------|-----|----------|----------|--------|---|--|
| 🦀 Saisie des cha  | ingements de prix                          |              |             |            |             |               |         |             |           |         |          |     | _        | L        | 1      | × |  |
|                   |                                            |              |             |            | 1           |               |         |             |           |         |          |     |          |          |        |   |  |
| Code modèle       | 'atisson 🗸 ?                               | •            | 🔍 Filtre    | s 🗎        | Code b      | arres Rec     | herche  | er par code | S         |         | <i>i</i> |     |          |          |        |   |  |
| Informations se   | ur le modèle :                             |              | Critères    | iés au m   | odèle :     |               | +       | Créer       | 🖉 Su      | oprimer |          |     |          |          |        |   |  |
| Créer un nouv     | veau modèle 🗹 Mêmes paramètres             |              | Même        | s critères | Photo       | 0             |         |             |           |         |          |     |          |          |        |   |  |
| Marque            | Aigle 🗸                                    | ?            | 🔓 Matiè     | re 🗸       | Selo 🕍      | ris 🗸         | Saiso   | on 🕓        | Prix      | différ. | . Pr     |     |          |          |        |   |  |
| Libellé du modèle | e                                          | S cuir Beige |             |            |             | Perm          | anent   |             |           | 16      |          |     |          |          |        |   |  |
| Semelle           | Cuir 🗸                                     | ?            | S cuir      |            | Noir        |               | Perm    | anent       |           |         | 16       |     |          |          |        |   |  |
| Largeur           | ×                                          | ?            |             |            |             |               |         |             |           |         |          |     | Lucune r | ahoto di | ans le |   |  |
| Code RFS          | Code RFS 150 Moc V                         |              | ?           |            |             |               |         |             |           |         |          |     | diap     | orama    | !      |   |  |
| Code TVA          | Taxe n°1 🗸 🗸                               | ?            |             |            |             |               |         |             |           |         |          |     |          |          |        |   |  |
| Grille de tailles | Homme euro demi 🗸 🗸                        | ?            | ?           |            |             |               |         |             |           |         |          |     |          |          |        |   |  |
| Code étiquette    | 3pa4 ~                                     | ?            | <           | < >        |             |               |         |             |           |         |          |     |          |          |        |   |  |
| Quantités (Alt +  | Q) Prix avancés (Alt + P) Gencods (Alt     | + E)         | Arrondis (A | t+R) Ge    | énérales (/ | Alt + N) Crit | ères (A | Nt +T) Pla  | n d'acha  | ats Ren | tabilité |     |          |          |        |   |  |
| Tous les crit     | tères S cuir   Beige                       |              |             | ~          | + + 5       | Tous les r    | magasii | ns Tou:     | s les mag | jasins  |          |     |          | ~ 1      | * *    | + |  |
| Force le PAI      | MP à être égal au PA                       |              |             |            |             |               |         |             |           |         |          |     |          |          |        |   |  |
| Par défaut Pa     | ar critères / magasins Par magasins / crit | ères         |             |            |             |               |         |             |           |         |          |     |          |          |        |   |  |
|                   |                                            | 6            | 003.20€     |            |             | 13 200        | 00.00€  | 80          | 16        | 16      | 16       | 16  | 16       |          |        |   |  |
| 🕍 Magas           | Se Critères                                | P.C          | C.F.H.T.    | Multipli   | cateur      | PVTTC         |         | Total       | 5         | 5.5     | 6        | 6.5 | 7        | 7.5      | 8      |   |  |
| 1 Dijon           | S cuir, Beige                              | 75.0         | 4           |            | 2.20        | 165           | 00€     | 10          | 2         | 2       | 2        | 2   | 2        |          |        |   |  |
|                   | S cuir, Noir                               |              | 75.04€      |            | 2.20        | 165           | 00€     | 10          | 2         | 2       | 2        | 2   | 2        |          |        |   |  |
| 2 Langres         | S cuir, Beige                              |              | 75.04€      |            | 2.20        | 165           | € 00.   | 10          | 2         | 2       | 2        | 2   | 2        |          |        |   |  |
|                   | S cuir, Noir                               |              | 75.04€      |            | 2.20        | 165           | 00€     | 10          | 2         | 2       | 2        | 2   | 2        |          |        |   |  |
| 3 Marseil         | S cuir, Beige                              |              | 75.04€      |            | 2.20        | 165           | 00€     | 10          | 2         | 2       | 2        | 2   | 2        |          |        |   |  |
|                   | S cuir, Noir                               |              | 75.04€      |            | 2.20        | 165           | 00€     | 10          | 2         | 2       | 2        | 2   | 2        |          |        |   |  |
| 4 Lyon            | S cuir, Beige                              |              | 75.04€      |            | 2.20        | 165           | 00€     | 10          | 2         | 2       | 2        | 2   | 2        |          |        |   |  |
|                   | S cuir, Noir                               |              | 75.04€      |            | 2.20        | 165           | .00€    | 10          | 2         | 2       | 2        | 2   | 2        |          |        |   |  |

Les informations concernant le modèle sont affichées après sélection du code modèle.

Seule la modification des prix et des coefficients multiplicateurs sera possible : De base sont modifiables PCF HT, Multiplicateur et PV TTC.

Les options 'Saisir le PA en plus du PCF' et 'Calcule le PV sur le coefficient brut' disponibles sur le 1er écran, permettront également la saisie du coefficient multiplicateur brut et du PA HT.

Les options de saisie 'Tous les critères', 'Tous les magasins' et les onglets 'Par critères/magasins', 'Par magasins/critères' permettent d'aménager l'écran de saisie des prix de la façon la plus pratique pour vous.

Lorsque vous avez fini de saisir vos modifications de quantité par modèle, cliquez surValider.

Un tableau récapitulatif apparaît alors:

#### Changement de prix — version du 17/03/2021

#### 🚔 Changements de prix

| Recherche     |             |                     |         |          |             |       |         |           |             |       |        | =       |
|---------------|-------------|---------------------|---------|----------|-------------|-------|---------|-----------|-------------|-------|--------|---------|
|               |             |                     |         |          |             |       |         |           |             |       |        |         |
| 1 Ligne       | 🕍 Magasi    | Modèles et critères | Coloris | Libellés | Sous-famill | Semel | Largeur | Saisons   | Collections | Marqu | PA HT  | PV TTC  |
| 1-000001      | 1 Dijon     | PATISSON, S cuir    | Beige   |          | 150 Moc     | Cuir  |         | Permanent | E16         | Aigle | 75.04€ | 170.00€ |
| 1-000001      | 2 Langres   | PATISSON, S cuir    | Beige   |          | 150 Moc     | Cuir  |         | Permanent | E16         | Aigle | 75.04€ | 170.00€ |
| 1-000001      | 3 Marseille | PATISSON, S cuir    | Beige   |          | 150 Moc     | Cuir  |         | Permanent | E16         | Aigle | 75.04€ | 170.00€ |
| 1-000001      | 4 Lyon      | PATISSON, S cuir    | Beige   |          | 150 Moc     | Cuir  |         | Permanent | E16         | Aigle | 75.04€ | 170.00€ |
| 1-000002      | 1 Dijon     | PATISSON, S cuir    | Noir    |          | 150 Moc     | Cuir  |         | Permanent | E16         | Aigle | 75.04€ | 170.00€ |
| 1-000002      | 2 Langres   | PATISSON, S cuir    | Noir    |          | 150 Moc     | Cuir  |         | Permanent | E16         | Aigle | 75.04€ | 170.00€ |
| 1-000002      | 3 Marseille | PATISSON, S cuir    | Noir    |          | 150 Moc     | Cuir  |         | Permanent | E16         | Aigle | 75.04€ | 170.00€ |
| 1-000002      | 4 Lyon      | PATISSON, S cuir    | Noir    |          | 150 Moc     | Cuir  |         | Permanent | E16         | Aigle | 75.04€ | 170.00€ |
| <u>C</u> réer | Modifier    | <u>S</u> upprimer   |         | ,        |             |       |         |           |             |       |        |         |

#### A ce stade il y a deux possibilités:

- cloturer, mais il ne sera plus possible de modifier ce bon en cas d'erreur.
- fermer sans cloturer. Il est possible alors de modifier cet ajustement.

 $\Box$   $\times$ 

## Editer le bon et les étiquettes

La liste des 'Réceptions et ajustement' fait apparaître les bons de type 'CP' Changement de prix

| Recherche                                                                      |                                |                                           |                                                             |                                     |                                       |                               |                                                            |                                              |             |                               |       |                          |                              |                               |                                   |                             |                              |           |
|--------------------------------------------------------------------------------|--------------------------------|-------------------------------------------|-------------------------------------------------------------|-------------------------------------|---------------------------------------|-------------------------------|------------------------------------------------------------|----------------------------------------------|-------------|-------------------------------|-------|--------------------------|------------------------------|-------------------------------|-----------------------------------|-----------------------------|------------------------------|-----------|
|                                                                                |                                |                                           |                                                             |                                     |                                       |                               |                                                            |                                              |             |                               |       | 2 877                    |                              |                               |                                   | 114 573.7                   | 3 298 568                    | 248 819.4 |
| 🗌 🗯 Echéai                                                                     | ce 🗯 Co                        | ollection                                 | 🌹 Date de livrais                                           | on 🛛 🎘 N°                           | de livraison                          | Magasins                      | N° de com                                                  | mande F                                      | ournisseurs | Туре                          | Frais | Quantité                 | Libellé                      |                               | Coeff                             | PAHT                        | PV TTC                       | PV HT     |
| 0                                                                              | ⊘E1                            | 14                                        | 17/06/2016                                                  | 1-1                                 | 001773                                | 1 Dijon                       |                                                            |                                              |             | CP                            |       | 20                       | Erreur sur récepti           | on bl 20160601                | 1.00                              | 1 500.8                     | 0€ 3400.00.                  | 2 833.33€ |
| 0                                                                              | ⊘E1                            | 14                                        | 17/06/2016                                                  | 1-1                                 | 001772                                | 2 Langres                     |                                                            |                                              |             | CP                            |       | 20                       | Erreur sur récepti           | on bl 20160601                | 1.00                              | 1 500.8                     | )€ 3400.00.                  | 2 833.33€ |
| 0                                                                              | ⊘E1                            | 14                                        | 17/06/2016                                                  | 1-1                                 | 001771                                | 3 Marseille                   |                                                            |                                              |             | CP                            |       | 20                       | Erreur sur récepti           | on bl 20160601                | 1.00                              | 1 500.8                     | 0€ 3400.00.                  | 2 833.33€ |
| 0                                                                              | ⊘E1                            | 14                                        | 17/06/2016                                                  | 1-1                                 | 001770                                | 4 Lyon                        |                                                            |                                              |             | CP                            |       | 20                       | Erreur sur récepti           | on bl 20160601                | 1.00                              | 1 500.8                     | 0€ 3400.00.                  | 2 833.33€ |
|                                                                                | -                              |                                           |                                                             |                                     |                                       |                               |                                                            |                                              |             |                               |       |                          |                              |                               |                                   |                             |                              |           |
|                                                                                |                                |                                           | 4010010040                                                  |                                     |                                       |                               |                                                            |                                              |             |                               |       |                          |                              |                               |                                   |                             |                              | · · ·     |
|                                                                                | ✓ Réceptio                     | ons sur co                                | mmandes 🔀 Moo                                               | ifier 🔅                             | <u>A</u> utomate de r                 | nodification                  | Section <u>E</u> tiquettes                                 | Se Bons                                      |             |                               |       |                          |                              |                               |                                   |                             |                              |           |
| ♣ <u>C</u> réer ■ Lignes de r                                                  | ✓ Réceptions                   | ons sur co                                | mmandes <u>M</u> oc                                         | lifier 🔅                            | <u>A</u> utomate de r                 | nodification                  | ≫ <u>E</u> tiquettes                                       | Se Bons                                      |             |                               | '     |                          | ·<br>                        |                               |                                   |                             |                              |           |
| <u>C</u> réer     Lignes de r                                                  | <ul> <li>Réceptions</li> </ul> | ons sur co                                | mmandes <u>M</u> oc                                         | ifier 🔅                             | <u>A</u> utomate de r                 | nodification                  | Section Etiquettes                                         | Se Bons                                      |             |                               |       |                          | -<br>                        |                               |                                   |                             |                              |           |
| <u>C</u> réer     Lignes de r <u>Recherche     Ligne</u>                       | ✓ Réceptions Lign              | ons sur co<br>Modèle                      | mmandes 🖹 Moo                                               | ifier 🔅                             | <u>A</u> utomate de r<br>Quantité     | PA HT                         | PV TTC                                                     | Bons<br>PV HT                                | Libellés    | Sous-fa                       | Large | eur Seme                 | el Collections               | Marques                       | Saisons                           | PA HT                       | PV TTC                       |           |
| <u>C</u> réer     Lignes de r <i>Recherche</i> Ligne     Ligne     1-0000      | ✓ Réceptions                   | ons sur co<br>Modèle<br>PATISS            | mmandes <u>Moo</u><br>ss et critères<br>SON, S cuir         | ifier 🔅<br>Coloris<br>Beige         | Automate de r<br>Quantité             | PA HT<br>750.40 €             | <pre>&gt; Etiquettes</pre> PV TTC 1 700.00 €               | <u>B</u> ons<br>PV HT<br>1 416.67€           | Libellés    | Sous-fa<br>150 Moc            | Larg  | eur Seme<br>Cuir         | el Collections<br>E16        | Marques Aigle F               | Saisons<br>Permanent              | PA HT<br>75.04€             | PV TTC<br>170.00€            |           |
| ← <u>C</u> réer     Lignes de r <i>Recherche</i> ⊥ Ligne     1-0000     1-0000 | ✓ Réceptions                   | ons sur cor<br>Modèle<br>PATISS<br>PATISS | mmandes Moc<br>es et critères<br>SON, S cuir<br>SON, S cuir | ifier 🔅<br>Coloris<br>Beige<br>Noir | Automate de r<br>Quantité<br>10<br>10 | PA HT<br>750.40 €<br>750.40 € | ► <u>E</u> tiquettes<br>PV TTC<br>1 700.00 €<br>1 700.00 € | <u>Bons</u><br>PV HT<br>1416.67€<br>1416.67€ | Libellés    | Sous-fa<br>150 Moc<br>150 Moc | Larg  | eur Seme<br>Cuir<br>Cuir | el Collections<br>E16<br>E16 | Marques<br>Aigle F<br>Aigle F | Saisons<br>Permanent<br>Permanent | PA HT<br>75.04 €<br>75.04 € | PV TTC<br>170.00€<br>170.00€ |           |

• Le bouton 'Etiquettes' permettra de sortir les étiquettes du bon sélectionné

• Le bouton 'Bons' permettra l'impression du bon de livraison intitulé 'Changement de prix'

# Vérifier que le changement de prix a été pris en compte

Le changement de prix est signalé dans la fiche de stock, sur l'onglet 'Réceptions' en type 'CP'